# SECURELY EMAIL

# WITH ZIVVER

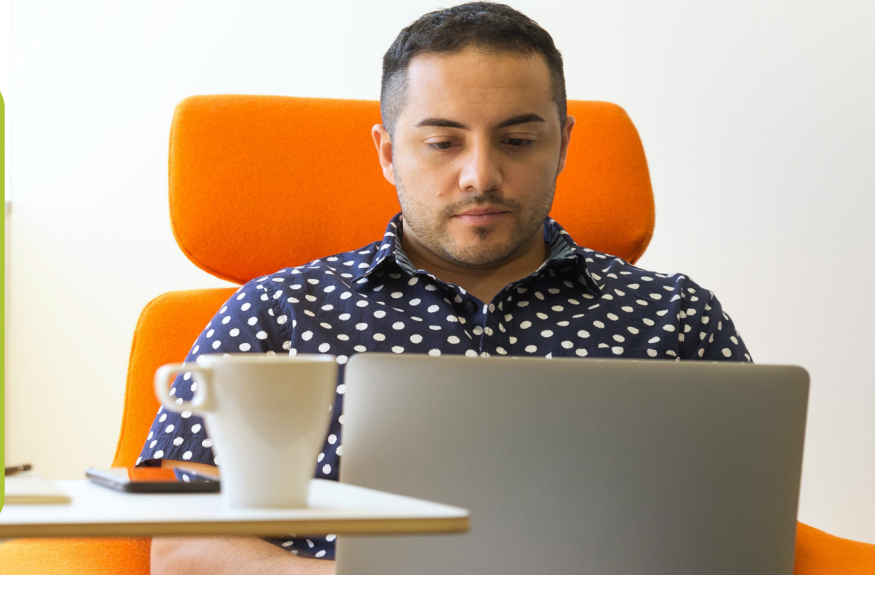

## Securely email with Zivver

Dpo2 provides the opportunity to securely share confidential information via Zivver. Zivver is an email tool that allows you to send secure emails (2-step verification).

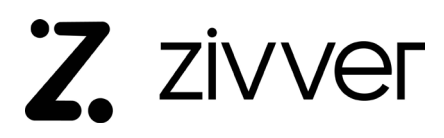

On the website <u>www.dpo2arbo.nl</u> you will find the button **"START SECURE MESSAGE"** with which you can email us via Zivver.

### You will then follow these steps:

- 1. Enter your own name and email address, click on "Next" (when needed, you could also create a Zivver account, see the instruction below);
- 2. Enter the email address of the recipient, if you do not exactly know what this is, click the block: recipient or email address unknown to;
- 3. Enter the subject;
- 4. You will receive a new mail from Zivver at your own email address. Open this email and copy the code;
- 5. Click on Zivver's email: "Step 2 Click Here";
- 6. Copy the code in the white box and click on: "Unlock Message";
- 7. Zivver will now open an email. Click on: "Answer";
- 8. You do not have to add ANY recipient! Type your message and add it with the paperclip.
- 9. Click on Send. Your message was securely sent to the receiver. If you marked the block "Recipient unknown", your message is sent to: medischsecretariaat@dpo2.nl

#### **Account Zivver**

If you want to send confidential information more frequently, it could be useful to create an account. You can create a free account with Zivver. Do this in the abovementioned step 1 or go to: <u>https://app.zivver.com/</u> login and click on "No Account? Register now!"

From this Zivver account you can send secure e-mails and receive secure e-mails for free. Do you need help creating an account or do you have other questions? On the help page of Zivver: <u>https://docs.zivver.com/en/</u> you will find more information.

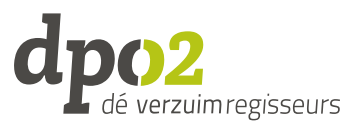